## 

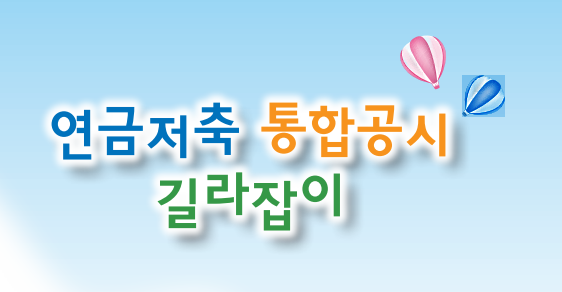

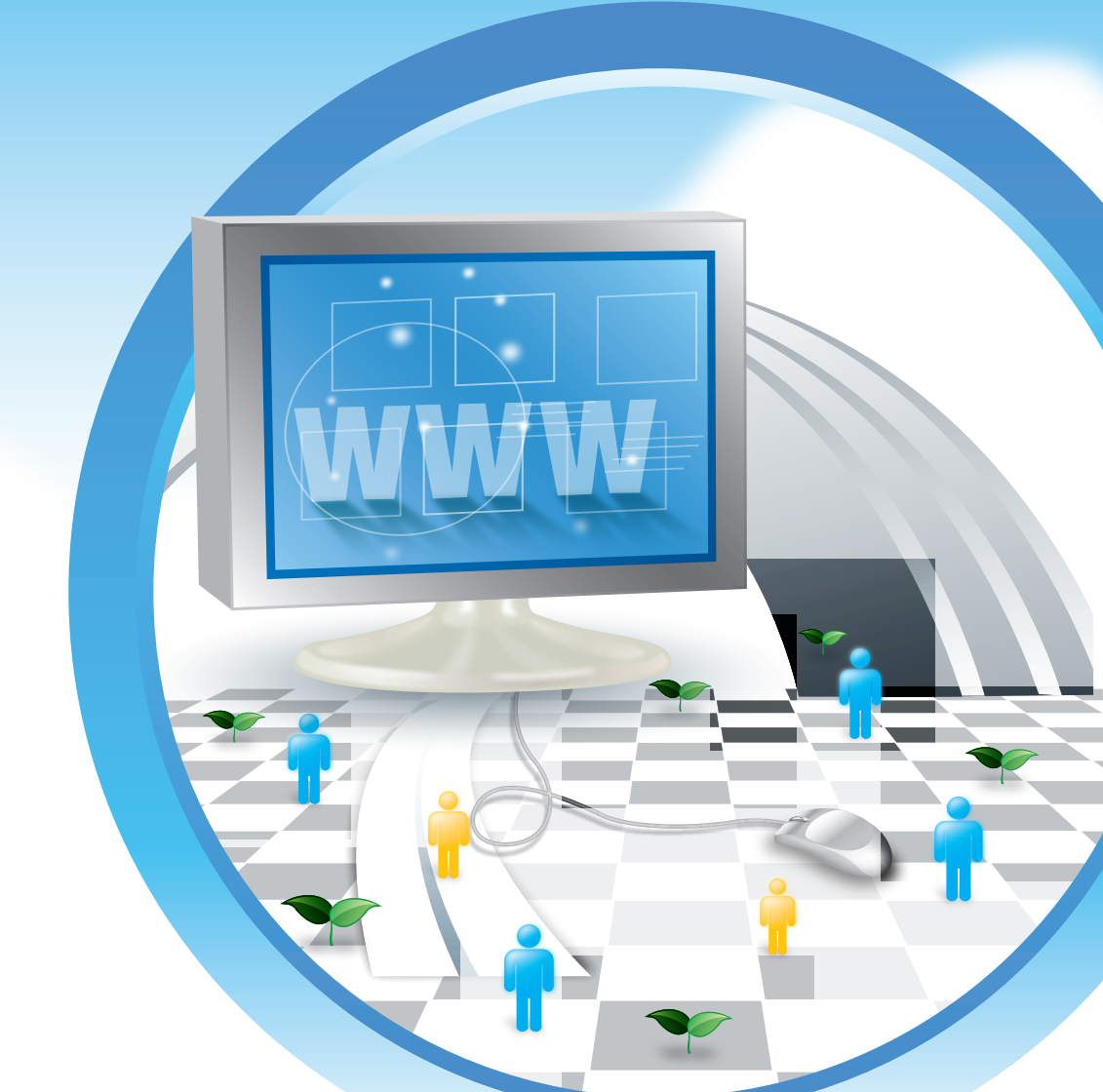

길라잡이

| 목차            |    |
|---------------|----|
| 연금저축 통합공시     | 3  |
| 연금저축 수익률      | 6  |
| 연금저축 수수료율     | 10 |
| 연금저축 유지율      | 14 |
| 연금저축 계좌이체제도   | 16 |
| 기타 연금저축 관련 정보 | 18 |
|               |    |

## Q1 연금저축 통합공시란 무엇인가요?

금융권별(은행, 증권, 생명보험, 손해보험) 연금저축 상품의 수익률, 수수료율, 유지율 등을 분기별로 공시함으로써, 연금저축 신규가입시 유용한 정보를 제공하고, 기존 가입자에게는 가입상품의 유지 · 관리에 필요한 정보를 제공하는 제도입니다.

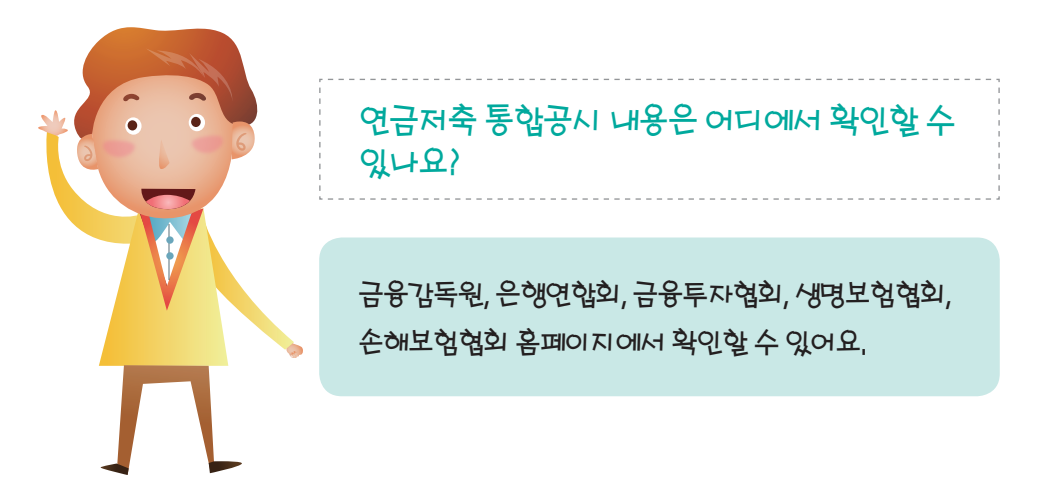

💫 [금융회사별 연금저축 특징 이해하기]

홈페이지에서 확인하실 때는 취급 금융회사별로 납입방식 등에서 차이가 있기 때문에 가입 전에 주요 특징을 비교하고, 본인에게 알맞은 상품을 선택하는 게 중요합니다.

| 구분     | 은행     | 자산운용사(증권사) | 생명보험사    | 손해보험사        |
|--------|--------|------------|----------|--------------|
| 상품     | 연금저축신탁 | 연금저축펀드     | 연금저축보험   | 연금저축보험       |
| 납입방식*  | 자유납    | 자유납        | 정기납      | 정기납          |
| 연금형태   | 확정기간   | 확정기간       | 종신, 확정기간 | 확정기간(최대 25년) |
| 예금자보호법 | 적용     | 적용되지 않음    | 적용       | 적용           |

\* 자유납이란 납입하는 금액 및 시기를 자유롭게 결정할 수 있는 납입방식이고, 정기납이란 일정기간 동안 정해진 금액을 주기적으로 납입하는 방식입니다.

#### ※ 책자 이용시 유의사항 ※

 본 책자에서 설명하고 있는 연금저축 통합공시 자료는 금융권역별로 판매되는 연금저축 상품의 이해도를 높이기 위해 표준가입조건에 따라 상품별 수익률 등을 산출한 것입니다.
 따라서 실제 소비자들께서 가입한 연금저축 계약의 실제 수익률 등과는 차이가 있을 수 있으므로 참고용으로만 활용하시기 바랍니다.

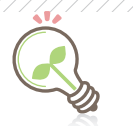

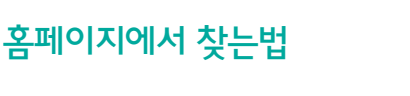

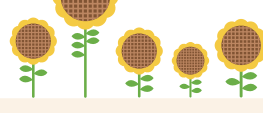

#### •금융감독원 : 모든 금융회사의 연금저축 공시내용 조회

'메뉴 찾아가기' 선택(메인화면 우측 상단) ▶ 초기화면설정 선택 후 자주찾는 메뉴로 연금저축 통합공시 설정 ▶ 연금저축 통합공시 메뉴 선택 ▶ 조회를 원하는 공시항목 (수익률, 수수료, 유지율 등)에서 금융회사(은행, 자산운용, 생명보험, 손해보험) 선택 후 조회

\* 연금저축 통합공시 바로가기 주소 : http://www.fss.or.kr/fss/kr/popup/pension\_info.html

#### • 은행연합회 : 은행의 공시내용만 조회 가능

연금저축 비교공시(메인화면 우측하단) ▶ 조회를 원하는 공시항목(수익률, 수수료율, 유지율, 계좌이체제도/수수료) 선택 후 조회

#### •금융투자협회:자산운용사(증권사)의 공시내용만 조회 가능

전자공시서비스 → 전체메뉴 중 펀드공시(메인화면 하단) ▶ 연금저축펀드 비교공시 메뉴선택 ▶ 조회를 원하는 공시항목(수익률, 수수료율, 유지율, 계좌이체제도/수수료) 선택 후 조회

#### •생명보험협회 : 생명보험사의 공시내용만 조회 가능

공시실 → 상품비교공시(메인화면 우측상단) ▶ 연금저축 메뉴선택 ▶ 조회를 원하는 공시항목(수익률, 수수료율, 유지율, 계좌이체제도/수수료) 선택 후 조회

#### • 손해보험협회 : 손해보험사의 공시내용만 조회 가능

공시실 → 상품비교공시(메인화면 상단) ▶ 연금저축 비교공시 메뉴선택 ▶ 조회를 원하는 공시항목(수익률, 수수료율, 유지율, 계좌이체제도/수수료) 선택 후 조회

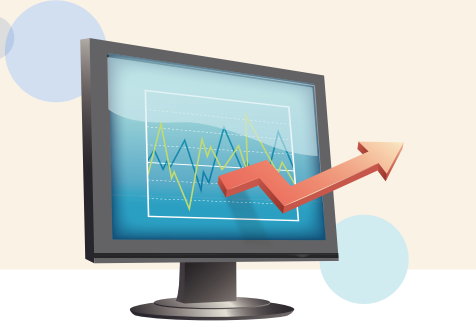

## [금융감독원(www.fss.or.kr) 조회 화면(예시)]

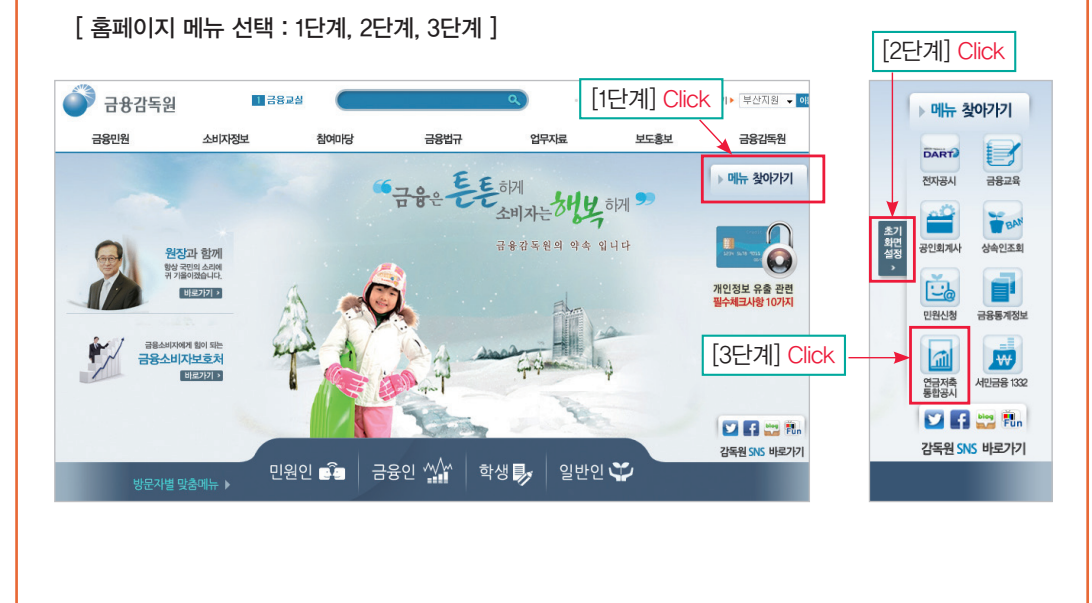

#### [ 공시항목, 금융기관 선택 : 4단계 ]

| 는<br>사 | 본 페이지는 2014.1.1.자로 기<br>네법 개정사항은 하단 (「201 | ዝ정된 소득세법을 반영하여 적<br>4.1.1. 소득세법 개정에 따른 - | 학성되었으며,<br>주요 변경사항」)을 참조하시기 | 기 바랍니다.         |
|--------|-------------------------------------------|------------------------------------------|-----------------------------|-----------------|
| <-     | 공시정보 조회하기                                 | >                                        |                             |                 |
| -      | [수익률 비교공시 ]                               | [수수료 비교공시]                               | [유지율 비교공시]                  | [계좌이체제도및 관련수수료] |
|        | 은행(연금신탁) 🦻                                | 은행(연금신탁) 🥙                               | 은행(연금신탁)                    | 은행(연금신탁) 🦻      |
| ĺ      | 자산운용(연금펀드) 🦻                              | 자산운용(연금펀드) 🦻                             | 자산운용(연금펀드) 🥭                | 자산운용(연금펀드) 🦻    |
|        | 생명보험(연금보험) 🦻                              | 생명보험(연금보험) 🦻                             | 생명보험(연금보험) 💋                | 생명보험(연금보험) 🦻    |
| ĺ      | 손해보험(연금보험) 🏉                              | 손해보험(연금보험) 🦻                             | 손해보험(연금보험) 🦻                | 손해보험(연금보험) 🦻    |
|        | ※ 위의 수익률, 수수료,유기                          | 지율 등을 클릭하면, 금융권역                         | 별 협회에서 제공하는 연금저             | 축 공시정보로 연결됩니다   |

## Q2 연금저축상품의 수익률을 확인할 수 있나요 ?

연금저축 상품의 직전 3년 연간 수익률, 판매이후 연평균 수익률, 과거 적립률 등을 확인할 수 있으며, 생명보험 및 손해보험의 경우에는 장래 예상적립률도 추가로 조회할 수 있습니다. (다만, 장래 예상적립률은 장래의 실제 적립률과 상이할 수 있으므로 참고목적으로만 활용 하시기 바랍니다.)

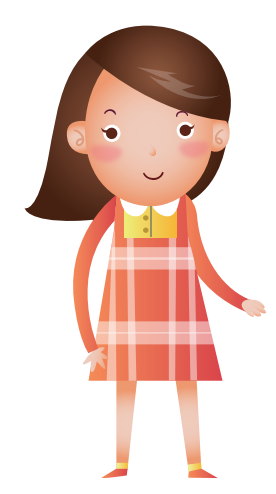

### 공시된 연금저축 수익률이 내가 가입한 계약의 수익률인가요?

연금저축 수익률은 상품 판매개시 시점에 가입한 것을 기준 으로 작성한 것이므로 실제 가입한 계약의 수익률과는 다를 수 있어요,

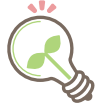

## 연간 수익률과 연평균 수익률의 차이는 무엇인가요?

연간 수익률은 각 연도별 수익률을 나타낸 것이고, 연평균 수익률은 판매시점부터 현재까지 납입한 원금의 평균잔액을 기준으로 산출한 수익률입니다.

## 장래 예상적립률은 장래의 실제 적립률과 동일한가요?

장래 예상적립률은 향후 수익률을 가정하여 산출하였으므로 장래의 실제 적립률과 상이할 수 있습니다. 따라서 장래 예상적립률은 참고목적으로만 활용하시기 바랍니다.

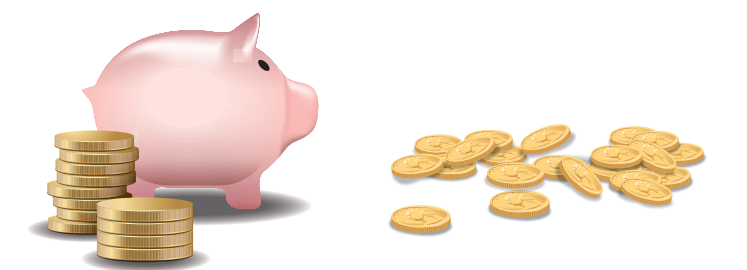

수익률의 개념을 예시를 통해 알아보자면?

〈 산출예시 〉

원금 : 3,600만원(10년간 매월 30만원씩 납입) 적립금(10년간) : 4,320만원 직전 3년 연간수익률 : 4%('10년) → 5%('11년) → 3%('12년) 연평균 수익률 : 4% 판매 이후 예상 적립률(20년간) : 150%

#### ① 직전 3년 연간 수익률 이해하기

직전 3년간 연간 수익률을 통해 해당 상품의 수익률 변동 추이를 확인할 수 있습니다.

→ 위의 가정과 같이 직전 3년 연간수익률이 변동하였다고 할 경우, '11년에는 '10년 대비 연간 수익률이 상승(4% → 5%)하였다가, '12년에는 '11년 대비 연간 수익률이 하락(5% → 3%)한 것으로 볼 수 있습니다.

#### ② 판매이후 연평균 수익률 이해하기

→ 위의 가정과 같이 연평균 수익률이 4%라고 할 경우, 10년간 매월 납입된 원금에 대하여 평균적으로 4%의 수익이 발생하였다고 볼 수 있습니다.

#### ③ 과거 적립률 이해하기

조회시점을 기준으로 각각 1/3/5/7/10년 전에 가입한 것을 가정하여 산출한 납입원금 대비 적립금의 비율 입니다.

→ 위의 가정과 같이 10년간 납입원금이 3,600만원, 적립금이 4,320만원인 경우 10년차 적립률은 120%
 (4,320만원 ÷ 3,600만원)가 되고 적립금이 납입원금 대비 1.2배가 됨을 알 수 있습니다.

#### ④ 장래 예상적립률 이해하기

조회하신 연금저축 상품의 향후 미래(판매시점부터 각 15, 20, 30년)시점의 예상적립률입니다.

- → 위의 가정과 같이 판매시점으로부터 20년 후의 장래 예상적립률이 150%라고 할 경우, 판매시점으로부터
  20년 후의 적립금이 납입원금 대비 1.5배가 될 것을 예상할 수 있습니다.
- ※ 적립금 : 적립금이란 납입원금에 이자 등 수익을 더하고 수수료 등 비용을 차감한 금액입니다. 적립금이 많을수록 향후에 수령할 수 있는 연금액이 많아지게 됩니다.

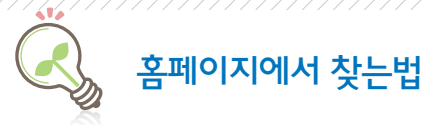

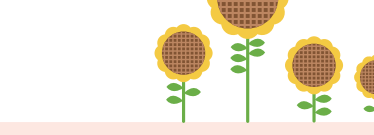

#### •금융감독원 : 모든 금융회사의 연금저축 수익률 조회

'메뉴 찾아가기' 선택(메인화면 우측 상단) ▶ 연금저축 통합공시 메뉴 선택 ▶ 수익률 비교공시 메뉴에서 조회를 원하는 금융회사(은행, 자산운용, 생명보험, 손해보험) 선택 후 조회

#### • 은행연합회 : 은행의 수익률 조회 가능

연금저축 비교공시(메인화면 우측 하단) ▶ 수익률 메뉴 선택 ▶ 조회 기준년월, 은행명, 상품유형, 판매여부 순으로 선택 후 조회

#### •금융투자협회 : 자산운용사(증권사)의 수익률 조회 가능

전자공시서비스 → 전체메뉴 중 펀드공시(메인화면 하단) ▶ 연금저축펀드 비교공시 메뉴 선택 ▶ 상품별 수익률 선택 ▶ 조회 기준일자, 회사명, 펀드명, 상품유형 선택 후 조회

#### •생명보험협회 : 생명보험사의 수익률 조회 가능

공시실 → 상품비교공시(메인화면 우측상단) ▶ 연금저축 메뉴선택 ▶ 연금저축 수익률 선택 ▶ 조회 기준년도, 기준분기, 판매여부, 보험사, 상품유형 순으로 선택 후 조회

#### • 손해보험협회 : 손해보험사의 수익률 조회 가능

공시실 → 상품비교공시(메인화면 상단) ▶ 연금저축 비교공시 메뉴선택 ▶ 수익률 선택 ▶ 조회 기준년월, 보험사, 상품명, 판매여부 순으로 선택 후 조회

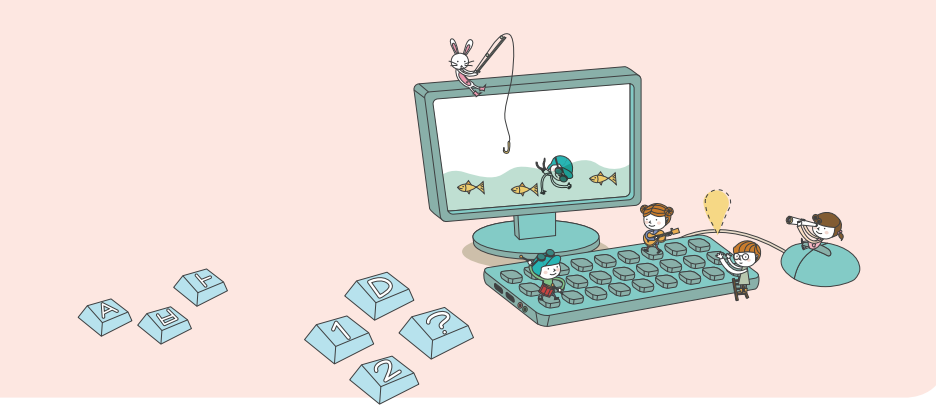

#### [ 은행연합회(www.kfb.or.kr) 조회결과 화면(예시) ]

| 2008년 이전 연간 수익률 보기 🧲 | 검색 🔊 |
|----------------------|------|
|----------------------|------|

#### 기준년월 2013 💌 12 💌 은행명 전체 🔍 상품유형 채권형 💌 판매여부 판매중 💌 검색 🖼 엑셀을 적

⊘ 수익률

| 으채며 | 사프며 | 0 FZL   | 최초       | 파매어브 | 우피거스         | 사프으쳐 | 직전 3 | 년 연간 수익 | 률(%) | 판매 이후<br>여펴그 |        |        | 적립률(%) |        |        |
|-----|-----|---------|----------|------|--------------|------|------|---------|------|--------------|--------|--------|--------|--------|--------|
| 280 | 000 | 72      | 판매일      | 근해여구 | π42 <b>τ</b> | 0008 | 2011 | 2012    | 2013 | 수익률          | 과거 1년  | 과거 3년  | 과거 5년  | 과거 7년  | 과거10년  |
|     | Α   | 약관 다운로드 | 20010205 | 판매중  | 4,027        | 채권형  | 2.81 | 3.61    | 2.27 | 4.17         | 101.15 | 104.34 | 107.59 | 112.32 | 119.22 |
|     | В   | 약관 다운로드 | 20040601 | 판매중  | 18, 458      | 채권형  | 2.82 | 3.16    | 3.18 | 3.83         | 101.14 | 104.35 | 107.66 | 112.67 | -      |
|     | С   | 약관 다운로드 | 20010205 | 판매중  | 21,660       | 채권형  | 3.24 | 3.87    | 2.48 | 4.67         | 101.25 | 104.77 | 108.69 | 114.61 | 122.44 |

수익률 공시를 통해 연금저축 상품의 '직전 3년 연간수익률', '판매이후 연평균 수익률', '적립률'을 비 교할 수 있습니다. 직전 3년간 수익률 중 A와 B상품의 2013년도 연간수익률을 비교할 경우 B상품이 3.18%로 A상품 보다 높다는 것을 알 수 있으며, 판매이후 연평균 수익률을 비교할 경우 C상품이 4.67% 로 가장 높다는 것을 알 수 있습니다. ※ 붉은색 박스( ) 내용 참조

#### [생명보험협회(www.kliq.or.kr) 조회결과 화면(예시)]

| ▶ 연금저복 | <u></u> 수익률 |      |       | ♠>   | 상품비교공시 > 연금저축 > <b>연</b> | 금저축수역 |
|--------|-------------|------|-------|------|--------------------------|-------|
| 기준년도   | 2013년 💌     | 기준분기 | 4분기 💌 | 판매여부 | 전체                       |       |
| 보험사명   | 전체 💌        | 상품유형 | 전체 💌  |      |                          | 조회    |

#### [2008년 이전 수익률 바로가기] 🗵 다운로드

| 보험사명 | 상품명 | 판매이후<br>여평그스이류(9 | 0     | 과      | 거 적립률(% | 6)     |        | 장래<br>(표 | 예상적립률<br>준이율 * 0. | (%)<br>.8) |
|------|-----|------------------|-------|--------|---------|--------|--------|----------|-------------------|------------|
|      |     | 262752(*         | 1년    | 3년     | 5년      | 7년     | 10년    | 15년      | 20년               | 30년        |
|      | А   | 4.28             | 92.72 | 96.84  | 102.01  | 107.86 | 118.29 | 134.34   | 149.35            | 222.04     |
|      | В   | 4.43             | 92.61 | 96, 92 | 102.16  | 108.04 | 118.53 | 130.96   | 138.48            | 182.59     |
|      | С   | 3.63             | 92.94 | 97.23  | 102.49  | 108.39 | -      | 124.40   | 132.82            | 175.10     |
|      | D   | 2.23             | 94.57 | 98, 94 | 104.29  | -      | -      | 119.18   | 128.46            | 169.33     |

수익률 공시를 통해 연금저축 상품의 '직전 3년 연간수익률', '판매이후 연평균 수익률', '과거 적립률' 등을 비교할 수 있습니다. A와 B상품의 10년간 적립률을 비교할 경우 B상품이 118.53%로 A상품 보다 높다는 것을 알 수 있습니다. ※ 붉은색 박스( \_\_\_\_\_) 내용 참조

#### • 협회 홈페이지에서 공시하는 수익률은 실제 내가 가입하고 있는 연금저축 계약의 수익률과 동일한가요?

 → 공시되는 수익률은 해당 상품을 최초 판매시점에 가입한 것으로 가정하고 산출된 수치이므로, 개별 가입자의 실제 수익률과 상이할 수 있습니다. 실제 수익률은 본인이 가입한 금융회사의 홈페이지 (본인인증 로그인) 또는 정기적으로 제공되는 연금저축 수익률 보고서를 통해 확인할 수 있습니다.

## Q3 연금저축 상품의 수수료 수준을 확인할 수 있나요?

연금저축 상품의 원금 대비 수수료율과 적립금 대비 수수료율을 경과기간별로 확인할 수 있습니다.

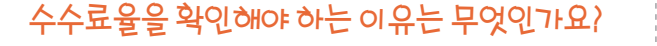

수수료율 수준이 높으면, 상대적으로 해당 상품의 연금 지급을 위해 적립되는 금액이 적어질 수도 있기 때문이 에요,

## 원금 대비 수수료율과 적립금 대비 수수료율의 차이가 무엇인가요?

원금 대비 수수료율은 총 납입원금 대비 총 수수료의 비율이고, 적립금 대비 수수료율은 각 기간말 적립된 금액 대비 해당 연차 수수료의 비율을 말합니다.

## 수수료율이 낮은 상품의 수익률이 높다고 볼 수 있나요?

수수료율이 낮다고 항상 높은 수익률을 보장하는 것은 아닙니다. 그러므로 연금저축 상품을 비교할 때는 수수료율과 함께 해당 상품의 수익률을 함께 고려하시는 것이 좋습니다.

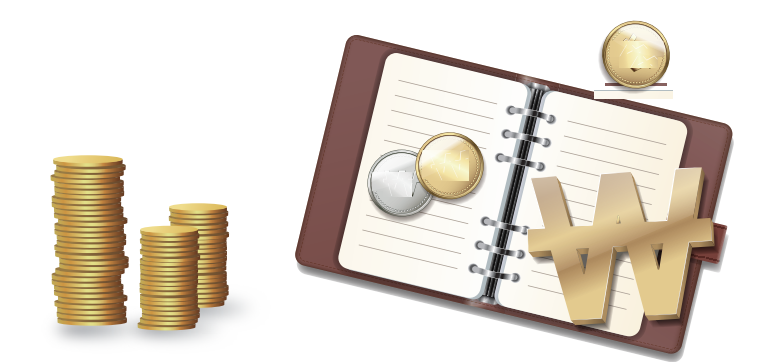

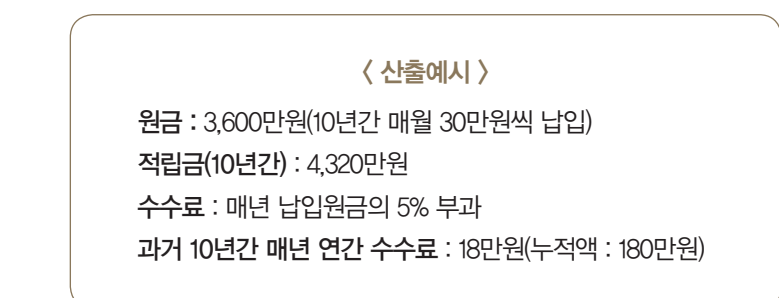

수수료율의 개념을 예시를 통해 알아보자면?

#### ① 원금 대비 수수료율 이해하기

원금 대비 수수료율은 판매일부터 경과년수(1, 3, 5, 10, 15, 20, 30년)까지 가입자가 부담한 총 수수료 (누적 기준)의 수준을 비교할 수 있습니다

→ 위의 가정과 같이 수수료를 부담한 경우 10년 경과 시점의 납입원금은 총 3,600만원이고, 10년간 총 180만원의 수수료를 부담하여, 원금 대비 수수료율은 5%(180만원÷3,600만원)임을 알 수 있습니다.

#### ② 적립금 대비 수수료율 이해하기

적립금 대비 수수료율은 판매일부터 경과년수(1, 3, 5, 10, 15, 20, 30년)까지의 총 적립금액 대비 해당 연차에 가입자가 부담하는 수수료의 수준을 비교할 수 있습니다.

→ 위의 가정과 같이 수수료를 부담한 경우 10년 경과 시점의 적립금은 4,320만원이고, 10년차에 18만원의 수수료를 부담하여, 적립금 대비 수수료율은 0.42%(18만원÷4,320만원)임을 알 수 있습니다.

#### ③ 상품 종류별 수수료의 특징 이해하기

- ·신탁, 펀드 : 매 기준시점의 적립금에 대해 일정비율의 수수료를 부과합니다. (후취구조)
- → 단기에는 적립금 규모가 작기 때문에 수수료도 작지만, 장기로 갈수록 적립금 규모가 증가하게 됨에 따라 수수료 지급액도 많아지게 됩니다

· 보험 : 주로 보험료 납입시 일정 수수료를 부과합니다. (선취구조)

 → 가입초기에는 보험료 납입시 수수료를 부과하여 원금 대비 수수료율 및 적립금 대비 수수료율이 높으나, 기간이 경과하면 수수료율이 점차 낮아지는 경향을 보입니다.

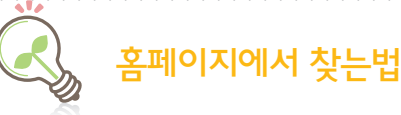

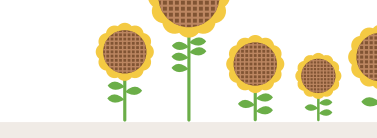

#### ● 금융감독원 : 모든 금융회사의 연금저축 수수료율 조회

'메뉴 찾아가기' 선택(메인화면 우측 상단) ▶ 연금저축 통합공시 메뉴 선택 ▶ 수수료 비교공시 메뉴에서 조회를 원하는 금융회사(은행, 자산운용, 생명보험, 손해 보험) 선택 후 조회

#### • 은행연합회 : 은행의 수수료율 조회 가능

연금저축 비교공시(메인화면 우측 하단) ▶ 수수료율 메뉴 선택 ▶ 조회 기준년월, 은행명, 상품유형, 판매여부 순으로 선택 후 조회

● 금융투자협회 : 자산운용사(증권사)의 수수료율 조회 가능

전자공시서비스 → 전체메뉴 중 펀드공시(메인화면 하단) ▶ 연금저축펀드 비교공시 메뉴선택 ▶ 상품별 수수료율 선택 ▶ 조회 기준일자, 회사명, 펀드명, 상품유형 선택 후 조회

#### •생명보험협회 : 생명보험사의 수수료율 조회 가능

공시실 → 상품비교공시(메인화면 우측상단) ▶ 연금저축 메뉴선택 ▶ 연금저축 수수료율 선택 ▶ 조회 기준년도, 기준분기, 판매여부, 보험사, 상품유형 순으로 선택 후 조회

• 손해보험협회 : 손해보험사의 수수료율 조회 가능

공시실 → 상품비교공시(메인화면 상단) ▶ 연금저축 비교공시 메뉴선택 ▶ 수수료율 선택 ▶ 조회 기준년월, 보험사, 상품명, 판매여부 순으로 선택 후 조회

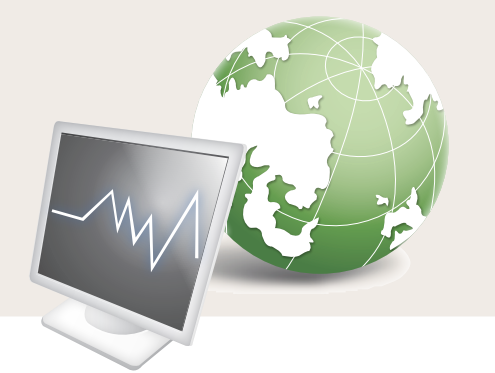

## [ 금융투자협회(www.kofia.or.kr) 조회결과 화면(예시) ]

| 히고다며 | 사프며 | 0121 | 최초         | 설정액  | 상품   | 수수로융 구부 |  |      | 3    | 과기건  | <u>·</u> 별 수 | 수료   | 율(%   | )     |       |
|------|-----|------|------------|------|------|---------|--|------|------|------|--------------|------|-------|-------|-------|
| 직작승  | 080 | 42   | 설정일        | (억원) | 유형   | TT#2 T2 |  | 1년   | 3년   | 5년   | 7년           | 10년  | 15년   | 20년   | 30년   |
|      | ٨   | -    | 2012/03/27 | 28,1 | 혼합주식 | 총납입원금대비 |  | 0,61 | 1,69 | 2,81 | 3,95         | 5,69 | 8,66  | 11,7  | 21,51 |
|      | A   | 7    |            |      | 혼합주식 | 적립금대비   |  | 0,6  | 0,92 | 0,99 | 1,02         | 1,04 | 1,06  | 1,07  | 1,09  |
|      | D   | -    | 2012/07/30 | 12,3 | 주식형  | 적립금대비   |  | 1    | 1,49 | 1,59 | 1,63         | 1,66 | 1,69  | 1,7   | 1,73  |
|      | D   | -    |            |      | 주식형  | 총납입원금대비 |  | 1,01 | 2,84 | 4,67 | 6,51         | 9,3  | 14,06 | 18,92 | 34,7  |
|      | C   | -    |            | 14,9 | 주식형  | 적립금대비   |  | 1,02 | 1,47 | 1,58 | 1,62         | 1,66 | 1,69  | 1,7   | 1,73  |
|      | C   | ★    |            |      | 주식형  | 총납입원금대비 |  | 1,12 | 2,74 | 4,5  | 6,3          | 9,06 | 13,77 | 18,61 | 34,21 |

수수료율 공시를 통해 연금저축 상품의 '원금 대비 수수료율', '적립금 대비 수수료율'을 비교할 수 있습니다. A, B, C 상품의 30년 경과 시점의 적립금 대비 수수료율을 비교할 경우 A상품의 적립금 대비 수수료율이 1.09%로 가장 낮은 것을 알 수 있습니다.

#### [손해보험협회(www.knia.or.kr) 조회결과 화면(예시)]

기준년월 201312 🔻 회사 전체 🔻 상품명 전체 상품 🔻 판매여부 판매중 🔍 🔍 검색 🔘 다운로드

(단위 : 건, %)

| ᆕ니니며 | 사프며 | 판매  | 유지    | 상품    | 수수료율 구        |      | Ę    | 3과 기 | 간별   | 수수료  | 율 (% | 6)   |      | 1 |
|------|-----|-----|-------|-------|---------------|------|------|------|------|------|------|------|------|---|
| 회사공  | 629 | 여부  | 건수    | 유형    | 분             | 1년   | 3년   | 5년   | 7년   | 10년  | 15년  | 20년  | 30년  |   |
|      | •   | 파매즈 | 764   | 그기여도청 | 원금 대비 수<br>수료 | 4,97 | 4,97 | 4,97 | 4,97 | 4,97 | 4,43 | 4,16 | 4,45 | ; |
|      | A   | 근매공 | 704   | 64288 | 적립금대비<br>수수료  | 5,13 | 1,67 | 0,97 | 0,68 | 0,45 | 0,17 | 0,12 | 0,03 | 1 |
|      | D   | 까마즈 | 4 000 | 그기여도천 | 원금 대비 수<br>수료 | 5,97 | 5,97 | 5,97 | 5,97 | 5,97 | 5,15 | 4,74 | 4,98 | , |
|      | D   | 근매공 | 4,200 | 64288 | 적립금대비<br>수수료  | 6,24 | 2,02 | 1,18 | 0,82 | 0,55 | 0,17 | 0,12 | 0,02 | : |
|      | C   | 파매즈 | 050   | 그기여도천 | 원금 대비 수<br>수료 | 5,47 | 5,47 | 5,47 | 5,47 | 5,47 | 4,79 | 4,45 | 4,74 | ŀ |
|      | U   | 근매동 | 2.32  | 04288 | 적립금대비<br>수수료  | 5,69 | 1,85 | 1,08 | 0,75 | 0,50 | 0,17 | 0,12 | 0,03 | 1 |

수수료율 공시를 통해 연금저축 상품의 '원금 대비 수수료율', '적립금 대비 수수료율'을 비교할 수 있습니다. A, B, C 상품의 30년 경과 시점의 원금 대비 수수료율을 비교할 경우 A상품의 수수료율이 4.45%로 가장 낮은 것을 알 수 있습니다.

연금저축상품의 최소 유지기간은 15년이며, 개별 가입자별로 연금저축의 적립기간 및 연금수령 기간 등이 상이하여 예상 유지기간이 다를 수 있으므로 상품을 비교할 때는 예상 유지기간을 중심으로 기간별, 상품별 수수료율을 비교할 필요가 있습니다.

※ 붉은색 박스( \_\_\_\_\_) 내용 참조

## Q4 연금저축 상품의 유지율 수준을 확인할 수 있나요?

### 🗛 🛛 연금저축 상품의 경과기간별 유지율 수준을 비교해 보실 수 있습니다.

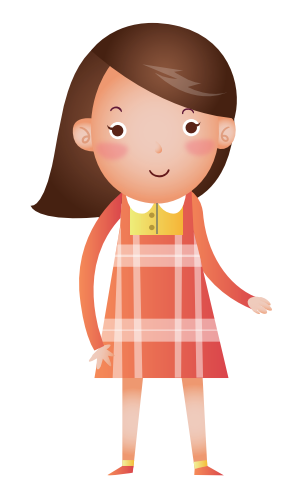

### 유지율을 확인해야 하는 이유는 무엇인가요?

유지율이 높은 상품은 가입자가 계약을 장기간 유지하는 상품으로 볼 수 있습니다. 다만, 최근에 판매가 개시된 상품이나 유지건수가 지나치게 적은 상품은 비교가능성이 떨어질 수 있으므로 유의하시기 바랍니다.

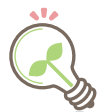

## 유지율이란 무엇인가요?

유지율은 연금저축 상품의 과거 특정시점(1, 3, 5, 7, 10년)의 계약 건 중 현재까지 해지되지 않고 유지되고 있는 계약 건수의 비율입니다.

- ※ (예시) A상품의 10년간 계약 유지율
- 10년 전에 가입한 신계약 건수 : 100건
- 10년 동안 해지된 계약 건수 : 20건
- ⇒ 유지율 = {(100-20) / 100} × 100 = 80%

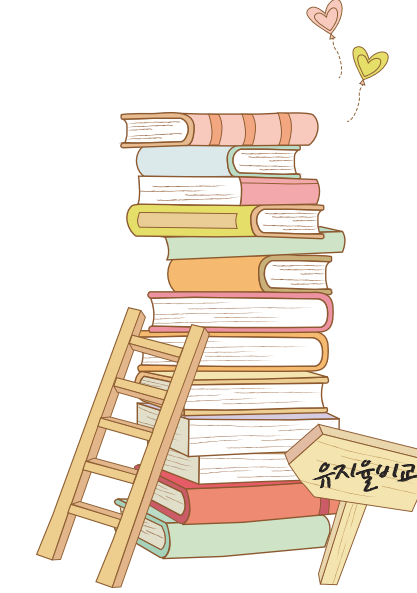

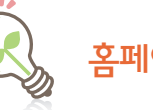

## 홈페이지에서 찾는법

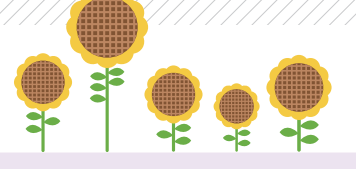

• 금융감독원 : 모든 금융회사의 연금저축 유지율 조회

'메뉴 찾아가기' 선택(메인화면 우측 상단) ▶ 연금저축 통합공시 메뉴 선택 ▶ 유지율 비교 공시 메뉴에서 조회를 원하는 금융회사(은행, 자산운용, 생명보험, 손해보험) 선택 후 조회

#### • 은행연합회 : 은행의 유지율 조회 가능

연금저축 비교공시(메인화면 우측 하단) ▶ 유지율 메뉴선택 ▶ 조회 기준년월, 은행명, 상품유형, 판매여부 순으로 선택 후 조회

#### ● 금융투자협회 : 자산운용사(증권사)의 유지율 조회 가능 저지고 나나비스 저희매는 중 퍼드고 나에이키며 키다 ▶ 여기

전자공시서비스 → 전체메뉴 중 펀드공시(메인화면 하단) ▶ 연금저축펀드 비교공시 메뉴 선택 ▶ 상품별 유지율 선택 ▶ 조회 기준일자, 회사명, 펀드명, 상품유형 선택 후 조회

#### •생명보험협회 : 생명보험사의 유지율 조회 가능

공시실 → 상품비교공시(메인화면 우측상단) ▶ 연금저축 메뉴선택 ▶ 연금저축 유지율 선택 ▶ 조회 기준년도, 기준분기, 판매여부, 보험사, 상품유형 순으로 선택 후 조회

#### • 손해보험협회 : 손해보험사의 유지율 조회 가능

공시실 → 상품비교공시(메인화면 상단) ▶ 연금저축 비교공시 메뉴선택 ▶ 유지율 선택 ▶ 조회 기준년월, 보험사, 상품명, 판매여부 순으로 선택 후 조회

### [손해보험협회(www.knia.or.kr) 조회결과 화면(예시)]

| 휘지며   | 사프며 | 15 10 | 최초       | 판매  | 유지      | 상품        |       | 기간팀   | 별 유지율 | ≩ (%) |     |
|-------|-----|-------|----------|-----|---------|-----------|-------|-------|-------|-------|-----|
| 21413 | 222 | 작관    | 판매일      | 며부  | 건수      | 유형        | 1년    | 3년    | 5년    | 7년    | 10년 |
|       | А   | 다운로드  | 20101004 | 판매중 | 4,736   | 금리연동<br>형 | 93,04 | 94,68 |       |       |     |
|       | В   | 다운로드  | 20071105 | 판매중 | 79,401  | 금리연동<br>형 | 92,90 | 84,67 | 73,33 |       |     |
|       | С   | 다운로드  | 20071015 | 판매중 | 629,283 | 금리연동<br>형 | 88,14 | 76,03 | 60,65 |       |     |

연금저축 통합공시 길라잡이 15

#### 연금저축 통합공시 길라잡이 17

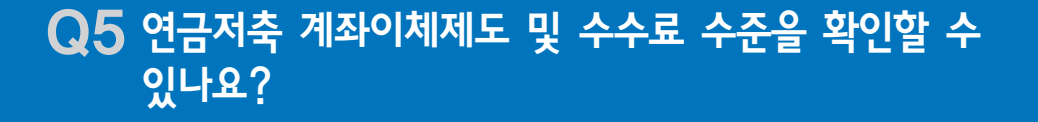

가입자가 원하는 경우, 다른 금융회사로 계좌이체가 가능하며 이 경우 해지가 아닌 계약유지로 간주되기 때문에 세제혜택을 계속 받을 수 있습니다. 계좌이체시 금융회사별로 소정의 수수료가 발생할 수 있으며 계좌이체수수료는 연금저축 통합공시에서 확인할 수 있습니다.

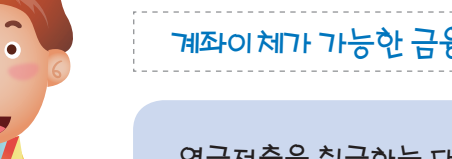

계좌이체가 가능한 금융회사에 대해 알고 싶어요,

연금저축을 취급하는 대부분의 금융회사로의 계좌 이체가 가능하나, 연금을 지급중인 종신형 보험 계약 또는 압류 등이 설정된 계약 등은 계좌이체가 불가능합니다.

## 계좌이체 절차에 대해 알고 싶어요!

계좌이체는 아래 절차와 같이, 계좌이체를 원하는 금융회사(B사)의 계좌를 우선 개설하신 후, 기존에 가입하고 계신 금융회사(A사)에 계좌이체를 신청하시면 됩니다. 다만, 연금저축 상품별로 소정의 계좌이체수수료 등이 발생할 수 있기 때문에 유의하셔야 합니다.

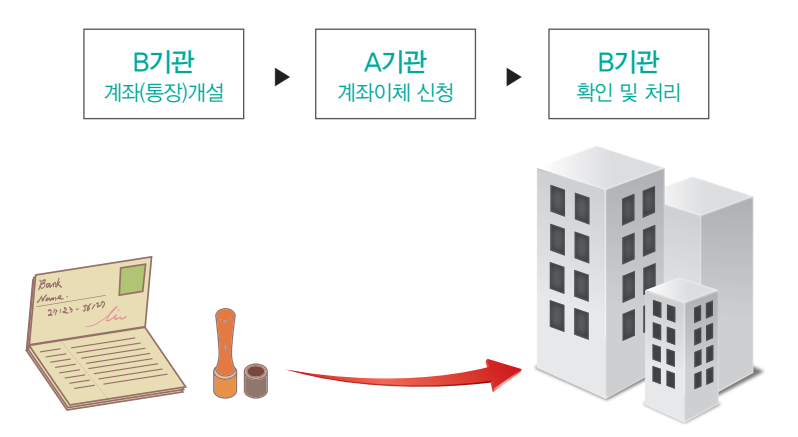

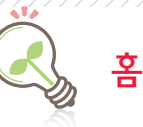

## 홈페이지에서 찾는법

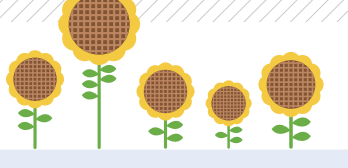

•금융감독원 : 모든 금융회사의 연금저축 계좌이체수수료 조회

·메뉴 찾아가기' 선택(메인화면 우측 상단) ▶ 연금저축 통합공시 메뉴 선택 ▶ 계좌이체제도 및 관련수수료 메뉴에서 조회를 원하는 금융회사(은행, 자산운용, 생명보험, 손해보험) 선택 후 조회

●은행연합회 : 은행의 계좌이체수수료 조회 가능

연금저축 비교공시(메인화면 우측 하단) ▶ 계좌이체제도/수수료 메뉴선택 ▶ 조회 기준년월, 은행명, 상품유형, 판매여부 순으로 선택 후 조회

금융투자협회: 자산운용사(증권사)의 계좌이체수수료 조회 가능
 전자공시서비스 → 전체메뉴 중 펀드공시(메인화면 하단) 
 연금저축펀드 비교공시 메뉴선택
 계좌이체제도/ 수수료 선택 
 조회 기준일자. 회사명, 펀드명, 상품유형 선택 후 조회

#### ●생명보험협회 : 생명보험사의 계좌이체수수료 조회 가능

공시실 → 상품비교공시(메인화면 우측상단) ▶ 연금저축 메뉴선택 ▶ 계좌이체제도 선택 ▶ 조회 기준년도, 기준분기, 판매여부, 보험사, 상품유형 순으로 선택 후 조회

#### ● 손해보험협회 : 손해보험사의 계좌이체수수료 조회 가능

공시실 → 상품비교공시(메인화면 상단) ▶ 연금저축 비교공시 메뉴선택 ▶ 계좌이체제도/ 수수료 선택 ▶ 조회 기준년월, 보험사, 상품명, 판매여부 순으로 선택 후 조회

### [생명보험협회(www.kliq.or.kr) 조회결과 화면(예시)]

| 기준년도<br>보험사명 | 2013년 👻<br>전체 | 기 전<br>- 상품 | 기준분기 2분기 <b>▼ 판매여부</b><br>상품유형 전체 ▼ |      | 부 전체    | <b>•</b> | 조회 엑셀다운로드  |  |  |
|--------------|---------------|-------------|-------------------------------------|------|---------|----------|------------|--|--|
| 보험사명         | 상품명           | 약관          | 최초판매일                               | 판매여부 | 유지건수    | 상품유형     | 계좌이체수수료(원) |  |  |
|              | А             | -           | 2001-01-31                          | 판매중지 | 5, 689  | 금리연동형    | 0          |  |  |
|              | В             | 1           | 2006-01-04                          | 판매중지 | 7, 133  | 금리연동형    | 500        |  |  |
|              | С             | 1           | 2006-04-03                          | 판매중지 | 44, 681 | 금리연동형    | 500        |  |  |

A상품을 다른 연금저축 상품으로 계좌이체를 할 때 수수료가 가장 저렴합니다. \* 붉은색 박스(\_\_\_\_\_) 내용 참조

※ 은행별로 홈페이지 메뉴 위치나 구성은 다소 상이할 수 있습니다. 나의 계약 조회를 위해서는 금융거래회원가입, 공인인증서 등록 등의 절차가 필요합니다.

※ 은행별로 홈페이지 메뉴 위치나 구성은 다소 상이할 수 있습니다.

은행 예시

☑ 선택상품비교 🛛 ☑ 관심상품등록

상품명

| 🔲 특정금전신탁                     | 위탁자(고객)가 신탁재산의 운용방법 등을 수탁자(은행)에게 지시하고, 수탁자는 위탁자의 운<br>용지시에 따라 신탁재산을 운용한 후 실적배당하는 단독운용 신탁상품입니다.<br><b>[투자성향별 자산운용보기]</b> |
|------------------------------|----------------------------------------------------------------------------------------------------|
| 연금저축신탁<br>전체 보호              | 안정적인 수익률, 소득공제, 절세를 한번에                                                                                                 |
| · 선택상품 비교는 <b>최대 3개</b> 까지 기 | · 동합니다.                                                                                                    |
| [2단 <sup>2</sup><br>연금2      | 1]<br>터축신탁 메뉴 Click                                                                                                    |

|    |    |      |    | <u></u> | 돕 콧 ′ | 2432 | 5 간대 매ㅠ ( | JICK      |      |             |
|----|----|------|----|---------|-------|------|-----------|-----------|------|-------------|
|    |    |      |    |         |       |      | 보안센터 고객   | 센터 은행소개·I |      | E 👻   2X카드  |
|    |    |      | 개  | 인뱅킹     | 기업방   | 킹    | 외환포탈 FXI  | KEB 외환키   |      | 웹<br>당상품몰 오 |
| 예금 | 편드 | 신탁   | 대출 | 보험/공제   | 외환    | 카드   | 금융멀티샵     | 해피니어설계    | 퇴직연금 | 프라이빗뱅킹      |
|    |    | - 신틱 | 상품 |         |       |      |           |           |      |             |

|    |    |    |      | [1단계]<br>금융상품 | 묵 및 신 | 탁상품 | 안내 메뉴   | Click  | <       |         |             |   |
|----|----|----|------|---------------|-------|-----|---------|--------|---------|---------|-------------|---|
|    |    |    |      |               |       | 1   | 보안센터 고  | 객센터    | 은행소개·IR | LANGUAG | E ▼   2X7}5 |   |
|    |    |    | 개인빙  | 방킹            | 기업뱅킹  | 3   | 외환포탈 F> | KEB    | 외환키     | 드 금     | 융상품몰        | 모 |
| 비금 | 편드 | 신탁 | 대출 보 | 험/공제          | 외환    | 카드  | 금융멀티십   | ि जी व | 니어설계    | 퇴직연금    | 프라이빗뱅       | 킹 |
|    |    |    |      |               |       |     |         |        |         |         |             |   |

상품개요

최근등록순

상품가입

영업점가입

영업점가입

V

금융회사 홈페이지의 상품안내, 공시실 상품안내자료(약관, 사업방법서, 상품요약서) 등을 통해 추가적인 정보를 확인하실 수 있으며, 기존에 연금저축에 가입하신 경우 본인이 가입한 연금저축 계약의 실제수익률도 해당 금융회사 홈페이지에서 확인할 수 있어요.

# Q6 연금저축 통합공시 외에 추가적인 정보를 얻을 수 있는 HHHO OILO?

·홈페이지 상품안내 : 금융상품 중 신탁상품 안내 메뉴 클릭 후 연금저축신탁상품 상세보기 선택

# 은행 홈페이지 → 계좌조회 → 공인인증서 로그인 → 나의 계약상품 선택 → 수익률 등 조회

내가 가입한 연금저축 계약의 수익률 알아보기

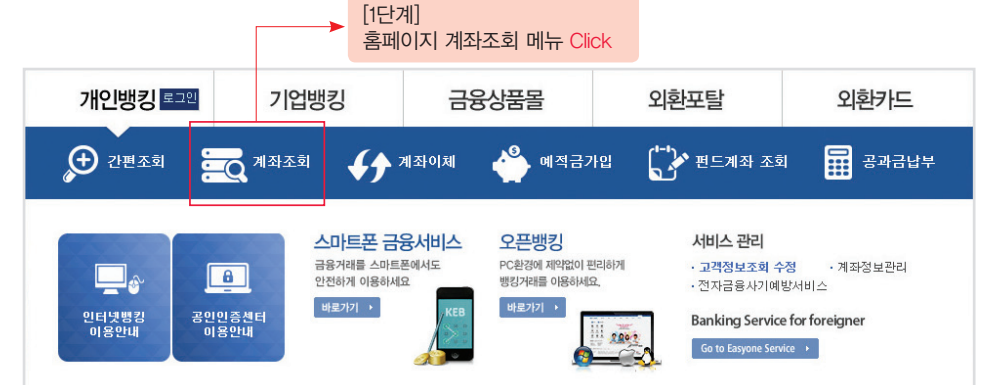

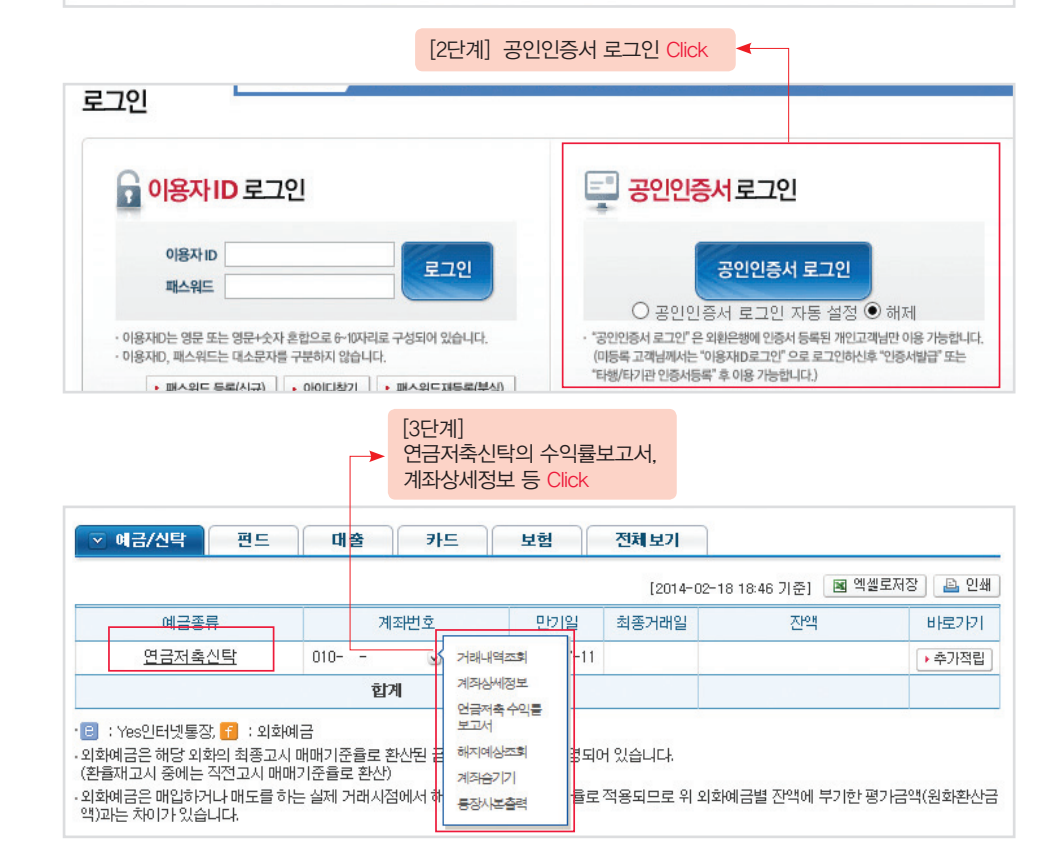

18

※ 증권사별로 홈페이지 메뉴 위치나 구성은 다소 상이할 수 있습니다.

| f 📴 🖪 좋아요 - 8                              | 펀드기             | 본정보                                                           |                 |                          |                   |
|--------------------------------------------|-----------------|---------------------------------------------------------------|-----------------|--------------------------|-------------------|
| <u>즉</u> 인쇄 ▼ 관련상중보기                       | 투자정보            |                                                               |                 |                          |                   |
| <u> 이러에게 구구에 구려서 드러나 러준</u>                | 가입방법            | 임의식, 자유적립식, 정액적                                               | 립식              |                          |                   |
| [3다계]                                      | 순자산             | 147,087 백만원                                                   | 기준가             | 1,171.66원 (2014.02.11기준) |                   |
| 여그저추퍼드 이야k ㅎ                               | 편드설정규모          | 126, 764 백만원                                                  | 설정일             | 2007년 05월 25일            | · 퍼드기보저너          |
| 퍼드저너 하이                                    | 투자비중            | 주식: 60% 이상 100% 이하, 채권: 40% 이하                                |                 |                          | 수익률/위험보기<br>펀드기준가 |
| · · · · · · · · · · · · · · · · · · ·      | 투자목적            | 이 투자신탁은 국내외 주식<br>산으로 하여 투자대상자산의                              |                 |                          |                   |
| 1진 글로벌지역에 투자하며 성장성과 안정성<br>을 추구합니다.        | 투자전략            | 자산구성현황<br>공시                                                  |                 |                          |                   |
|                                            | 수수료정!           | 이 금융상품은 예금지<br>보                                              | 보호법에 따라 예공      | 금보혈공사가 보호하지 않습니다.        | 주의사항              |
| 출접합투자규약 : ½2 투자설명서 : ½2 운용보고서<br>2 간이투자설명서 | 환매수수료<br>환매대금지급 | 30일 미만 이익금의 10%<br>17:00 이전 : 4영업일기준가5<br>17:00 이후 : 5영업일기준가5 |                 |                          |                   |
| 상담요청 > 관심편드 > 매수하기 >                       | 선취판매수수료         | 1.00%                                                         |                 |                          |                   |
|                                            | 펀드보수            | 연 1.59% (판매0.80%, 운용)                                         | 1.70%, 수탁 0.06% | , 사무수탁 0.03%)            |                   |

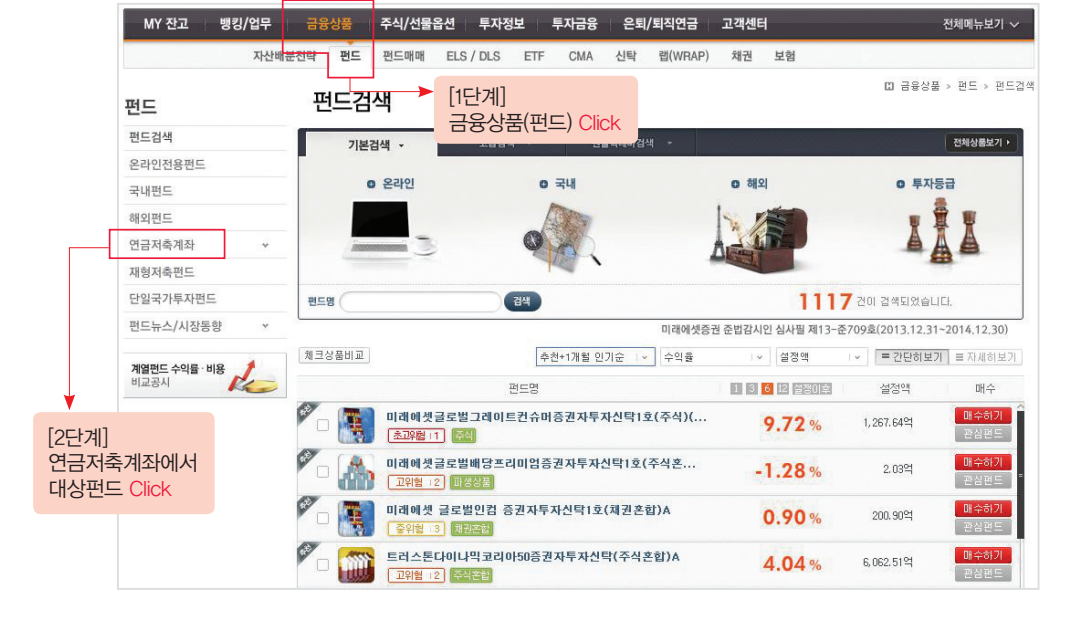

## 홈페이지 상품안내 : 금융상품(펀드) 클릭 후 연금저축계좌에서 대상펀드 선택

증권사 예시 %

## 내가 가입한 연금저축 계약의 수익률 알아보기

#### 증권사 홈페이지 → 공인인증서 로그인 → 금융상품 → 펀드매매 → 연금저축 조회 → 누적수익률 등 조회

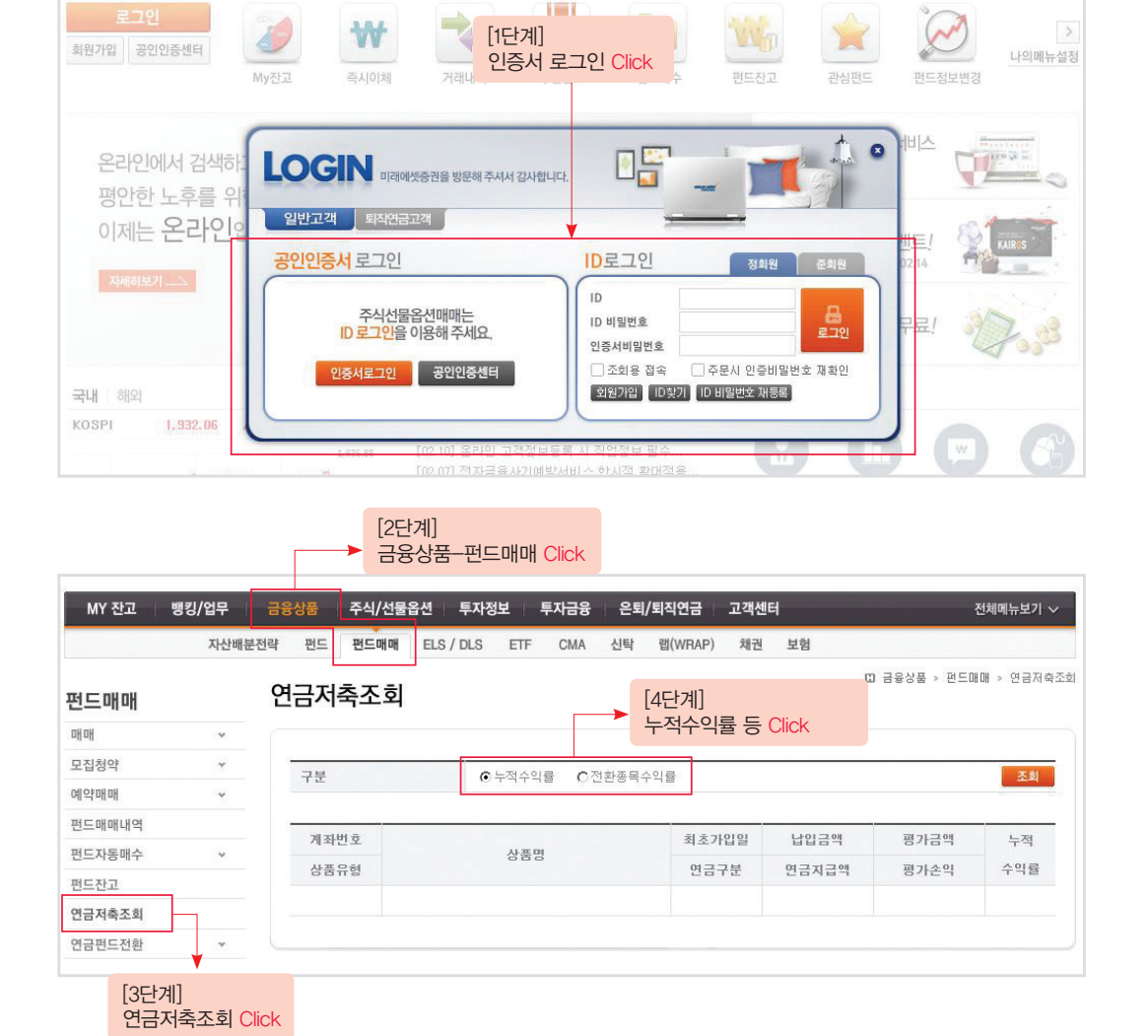

※ 증권사별로 홈페이지 메뉴 위치나 구성은 다소 상이할 수 있습니다.

나의 계약 조회를 위해서는 금융거래회원가입, 공인인증서 등록 등의 절차가 필요합니다.

비상금 필요시 보험계약대출로 🛛 🚽 🔍

▶ [1단계]

※ 보험사별로 홈페이지 메뉴 위치나 구성은 다소 상이할 수 있습니다.

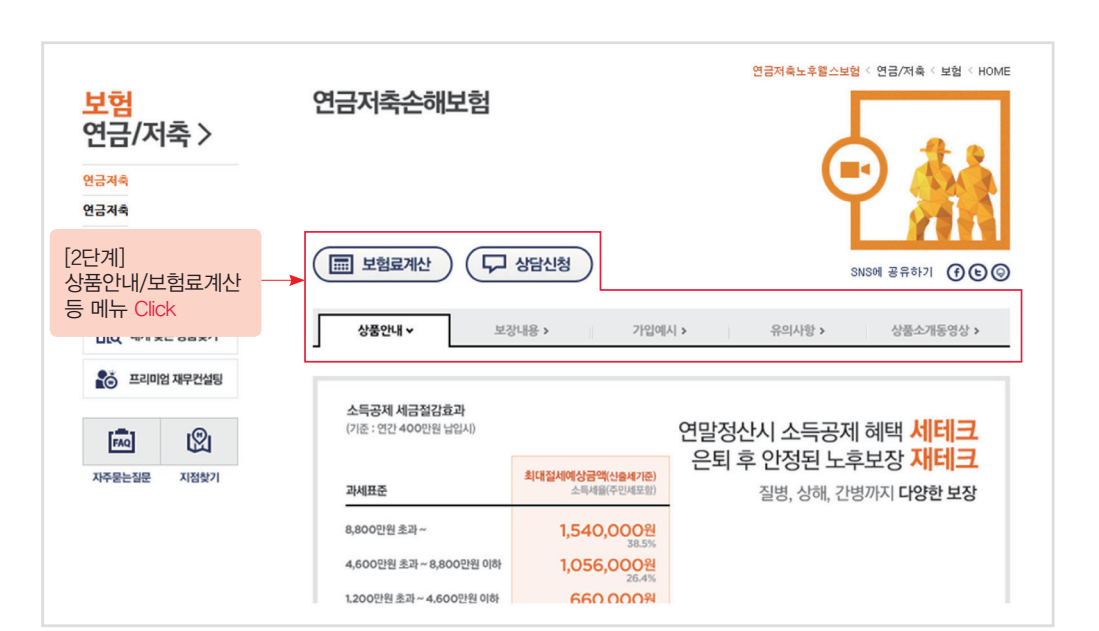

| 영품간데 메ㅠ           |               |                       |              |               |
|-------------------|---------------|-----------------------|--------------|---------------|
| 내게 맞는 상품찾기        | 자농자/운전자       | 건강/자녀                 | 연금/저죽        | TM            |
| <u> </u>          | Hicar개인용자동차보험 | 굿앤굿머린이디보험             | 연금저축         | 하이콜종합보험       |
| llio              | 파워EC0군엔자보험    | 너팩드N응압보험<br>해보은rLD은LD | 연금서쪽<br>여그저희 | 아이플족폰마던저죽보험   |
|                   | 여행/레저         | 계속받는암보험               |              | 인터넷 바로가입      |
|                   | 해외여행보험        | 100세시대간병보험            |              | 연금저축e-드림연금보험  |
| 바로가기 >            | 국내여행보험        | 퍼펙트노후보장보험             | 화재/재물        | Hicar개인용자동차보험 |
| 프리미어 <b>재모커선티</b> | 골프보험          | 매달받는생활보장보험            | 하이라이프화재배상보험  | 해외여행보험        |
| -446 417 220      |               | 실손의료보장보험              | 성공파트너재산종합보험  | 국내여행보험        |
|                   |               | 하이든든당뇨이보험             | 주택화재보험       | 골프보험          |
| <b>₩</b>          |               | 아이좋은지아보험              | 중수해보험        | 수택화재보험        |
|                   |               |                       | 아이포도케이모일     |               |
| METRICI.          |               |                       |              |               |

●홈페이지 상품안내 : 보험(안내) 클릭 후 해당 상품별 상품안내, 보험료계산 등 메뉴 선택/조회

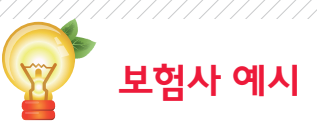

#### ●공시실 상품안내자료 조회

로그인 회원가입 마이페이지

보험사 홈페이지 공시실 클릭 후 상품공시실에서 해당 상품안내자료 조회

※ 보험사별로 홈페이지 공시실의 위치나 구성은 다소 상이할 수 있습니다.

| 암보험 출시                          | 15년 동안 보험<br>동일한 보장으로 | 료 인상 없이~<br>르 재가입 시 100세까지~                 |                                          | 푸짐한 경품을                               | 시원~하게 쏩니다!                         |
|---------------------------------|-----------------------|---------------------------------------------|------------------------------------------|---------------------------------------|------------------------------------|
| • 업계최고수준<br>고액암 진단비<br>치대 1억 익人 | ·업<br>암<br>[글 9       | <sup>계유일</sup><br><sup>입원일당</sup><br> 위처낙브터 | <u>्रि</u><br>ग्रेफ्टेइ                  | 보험료납입      보험계약대출                     | 장기보험금청구 지정/서비스망                    |
| 지급!                             |                       |                                             | 이 아이 아이 아이 아이 아이 아이 아이 아이 아이 아이 아이 아이 아이 | 기인정보변경 모바일서비스<br>(인증서복사)              | 보험약관찾기<br>(고객만족판매)                 |
| 암                               | 보험 유비무영               | 자세히 보기 >                                    | 🖂 이메일                                    | 상담신청 😳 칭찬한마디 오                        | 나의 RC찾기 🔲 전자민원접수                   |
|                                 | 회사소개   기업고            | 1객   고객센터   English IR   Foreign            | 🚕 다이렉트 자동차보힣                             | :   RC 창업   이벤트   <mark>공고/공시실</mark> | 비상금 필요시 보염계약대술로 🚽 🔍                |
| 로그인   회원가입   마이페이지              | 인터넷창구                 | 보험상품 [                                      | 배출/퇴직연금/펀드                               | 보상서비스                                 | 서비스존 라이프케어                         |
|                                 |                       |                                             |                                          | ♠ > 공고/공                              | 시실 > 상품공시실 > 보험상품공시실 > <b>판매상품</b> |
| 공고/공시실                          | 보험상품공                 | 시실                                          |                                          |                                       |                                    |
| 공고                              | 판매상품                  | 판매중지 상품                                     |                                          |                                       |                                    |
| 경영공시실 🗸                         | 플래시 버? [2             | 2단계]                                        |                                          |                                       |                                    |
| 상품공시실 >                         | 6                     | 낭품공시실 <mark>Click</mark> 후 해                | 당 상품 선택                                  | (/조회                                  | 험상풍명을 입력해보세요 찾기                    |
| - 상품공시실안내                       | 1. 상품군                | 3. 보험상품목록                                   |                                          | 4. 판매기간                               | 5. 선택항목                            |
| - 보험상품공시실                       | 자동차보험                 | 계약이전 연금보                                    | 4혐(1308.2)                               | 2013.07.01~                           | 장기                                 |
| - 역용이혈송시설                       | 장기보험                  | 연금보험 소득공                                    | 장제단체 II(1307.3)                          |                                       | 상품명                                |
| - 저축보험공시실                       | 일반보험                  | 연금보험 아름디                                    | 운생활 II(1307.3)                           |                                       | 연금보험 소득공제단체                        |
| - 펀드공시실                         | 퇴직연금                  |                                             |                                          |                                       | II(1307.3)                         |
| - 퇴직보험공시실                       | 퇴직보험                  |                                             |                                          |                                       | 판매기간<br>2013.07.01~                |
| • 퇴직연금공시실                       | 2. 상품구분               |                                             |                                          |                                       | 2015.07.01                         |
| - 계약자배당                         | 운전자 자녀                |                                             |                                          |                                       |                                    |
| - 방카슈랑스모집수수료율                   | 건강 상해                 |                                             |                                          |                                       |                                    |
| - 실손의료비공시실                      | 단체 재물                 |                                             |                                          |                                       |                                    |
| 보험가격공시실                         | 저축 연금                 |                                             |                                          |                                       |                                    |
| 보호금융상품등록부 🗴                     | 통합형 기타                |                                             |                                          |                                       | <u> </u>                           |
| 자동차보험공시 🗸                       | 가정종합                  |                                             |                                          |                                       | ▲ADOBE READER 내려받기호                |
| 시공자모임공시 🗸                       | 가성종합                  |                                             | )                                        |                                       |                                    |

회사소개 | 기업고객 | 고객센터 | English IR | Foreign | 🚓 다이렉트 자동차보험 | RC 창업 | 이벤트 | 공고/공시실

대출/퇴직연금/펀드

보상서비스

...

로그인 신종 금융 사기 주의안내 회원가입 최근 인터넷뱅킹 사용시 계좌비밀번호와 보안카드 입력을 요구하여 금융거래정보를 탈취하는 사기 사례가 여러 금융기관에서 지속적으로 발생하고 있으니 주의하시기 바랍니다. A ch 아이디/비밀번호 찾기 금융거래인증 이용약관 및 회원정책안내 기업고객 장애인 홈페이지 이용안내 보안서비스 🚺 로그인 방법 선택 아이디 로그인 공인인증서 로그인 (웹 회원 고객, 계약고객) (보험, 대출, 퇴직연금 등 계약고객) 간편서비스 🖸 회원가입 없이 공인인증서만으로 간단한 계약조회 업무가 가능합니다 삼성생명 홈페이지에 공인인증서를 등록하신 후 공인인증 0-01 서로 로그인하시면 계약조회, 보험금 청구 등 금융거래 서 비스를 편리하게 이용하실 수 있습니다. 비밀번호 마우스 입력 회원가입 ▸ | 아이디/비밀번호 찾기 ▸ 공인인증서 이용안내 🕨 금융서비스 이용가이드 🛛 아이디 로그인 공인인증서 로그인 [2단계] 공인인증서 로그인 -

Click

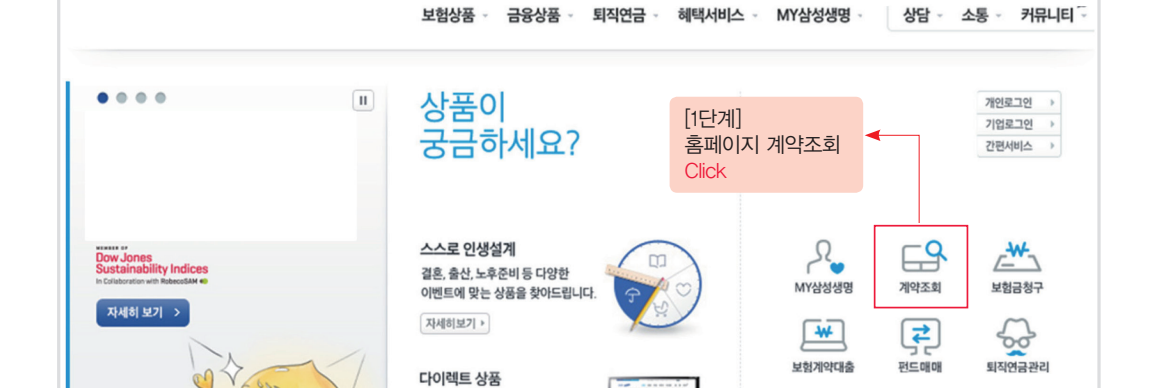

**∠**♥

**\*** 

凰

전화와 인터넷으로 쉽고 편리하게

가입할 수 있습니다.

네가 가입인 긴급지국 계곡의 구곡률 일이오기

보험회사 홈페이지 → 계약조회 → 공인인증서 로그인 → 나의 계약상품 선택 → 수익률 등 조회

●내가 가입한 연금저축 계약의 수익률 알아보기

※ 보험사별로 홈페이지 메뉴 위치나 구성은 다소 상이할 수 있습니다. 나의 계약 조회를 위해서는 금융거래회원가입, 공인인증서 등록 등의 절차가 필요합니다.

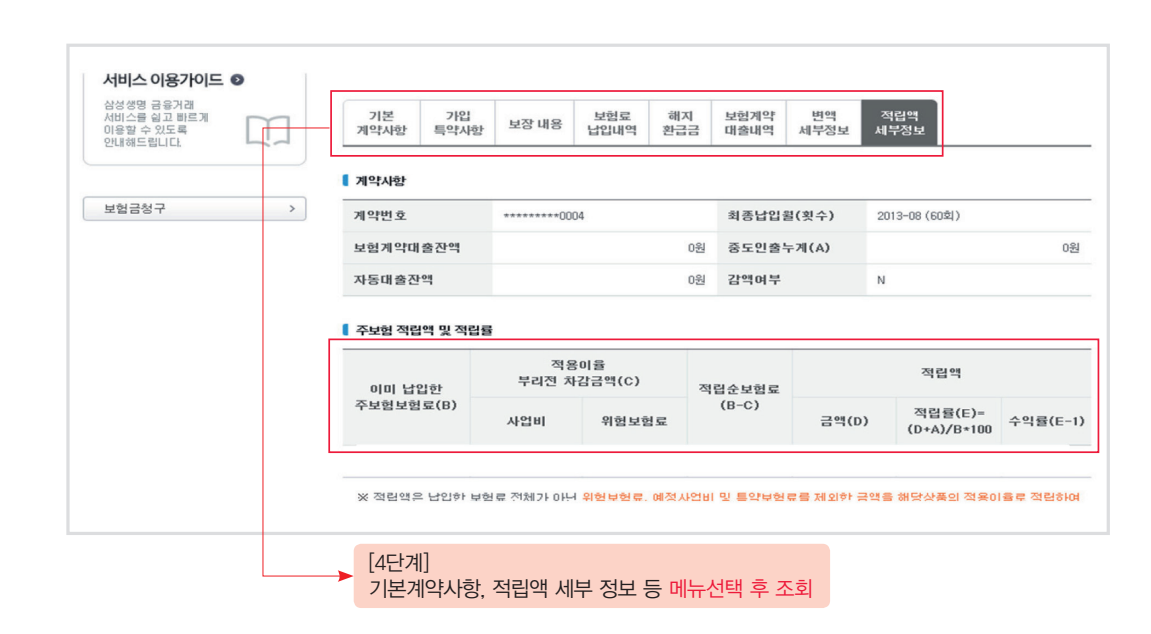

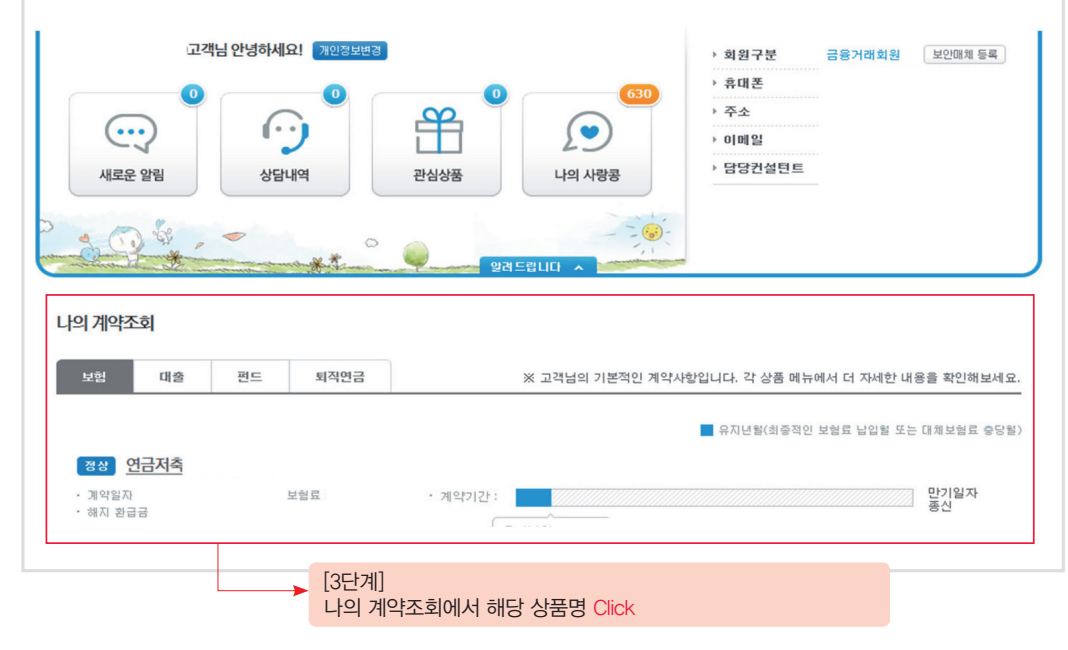

## 은행연합회·금융투자협회 공시실 및 회사별 홈페이지 주소 현황

## 생명보험협회 · 손해보험협회 공시실 및 회사별 홈페이지 주소 현황

|           | 은행                                 |           | 증권                   |
|-----------|------------------------------------|-----------|----------------------|
| 저구으해여하히   | http://www.kfb.or.kr               | 한국금융투자협회  | www.kofia.or.kr      |
|           | 11(p.// www.kib.ol.ki              | 교보증권      | www.iprovest.com     |
| 한국산업은행    | http://www.kdb.co.kr               | 대신증권      | www.daishin.com      |
|           |                                    | 대우증권      | www.Bestez.com       |
| NH농협은행    | http://banking.nonghyup.com        | 동부증권      | www.dongbuhappy.com  |
| 시하으해      | http://www.shinhan.com             | 동양증권      | www.tys.co.kr        |
| LLLO      | http://www.shiman.com              | 리딩투자증권    | www.leading.co.kr    |
| 우리은행      | https://www.wooribank.com          | 메리츠종합금융증권 | www.imeritz.com      |
|           |                                    | 미래에셋증권    | www.fundro.com       |
| SC은행      | http://www.standardchartered.co.kr | 삼성증권      | www.samsungfn.co.kr  |
| 는 니 니 이 해 | http://www.honohonk.com            | 신영증권      | www.shinyoung.com    |
| 아니는영      | nup://www.nanabank.com             | 신한금융투자    | www.goodi.com        |
| IBK기업은행   | http://www.ibk.co.kr               | 아이엠투자증권   | www.iminvestib.com   |
|           |                                    | 우리투자증권    | www.wooriwm.com      |
| KB국민은행    | https://www.kbstar.com             | 유진투자증권    | www.eugenefn.com     |
| 리고이라이테    |                                    | 이트레이드증권   | www.etrade.co.kr     |
| 안국외완은앵    | http://www.keb.co.kr               | 키움증권      | www.kiwoom.com       |
| 한국씨티은행    | http://www.citibank.co.kr          | 하나대투증권    | www.hanaw.com        |
| 211120    |                                    | 하이투자증권    | www.hi-ib.com        |
| 수협은행      | https://www.suhyup-bank.com        | 한국투자증권    | www.truefriend.com   |
|           |                                    | 한양승권      | www.hygood.co.kr     |
| 대구은행      | https://www.dgb.co.kr              | 한화투자승권    | www.koreastock.co.kr |
| 브사으해      | http://www.busanbank.co.kr         | 현대승권      | www.youfirst.co.kr   |
| TELO      | http://www.bubuhbuhk.co.ki         | BS투사증권    | www.bsfn.co.kr       |
| 광주은행      | http://www.kjbank.com              | HMC투사증권   | www.hmcib.com        |
|           |                                    | IBK투사승권   | www.ibks.com         |
| 제주은행      | https://www.e-jejubank.com         | KB두사승권    | www.kbsec.co.kr      |
| 저브으해      | https://www.ihhapk.co.kr           | KIB부사승견   | www.ktb.co.kr        |
| 인독근행      | nttps://www.jubank.co.ki           | 니너누사승전    | www.ligstock.com     |
| 경남은행      | http://www.knbank.co.kr            | NH농업승권    | www.nnis.co.kr       |
|           |                                    | SN응권      | WWW.SKS.CO.Kr        |

|          | 생명보험                           | 손해보험   |                             |  |  |
|----------|--------------------------------|--------|-----------------------------|--|--|
| 생명보험협회   | http://pub.insure.or.kr        | 손해보험협회 | http://kpub.knia.or.kr/     |  |  |
| 한화       | http://www.hanwhalife.com      |        |                             |  |  |
| 알리안츠     | http://www.allianzlife.co.kr   | 메리츠화재  | http://www.meritzfire.com/  |  |  |
| 삼성       | http://www.samsunglife.com     |        |                             |  |  |
| 흥국       | http://www.hungkuk.co.kr       | 한화손보   | http://www.hwgeneralins.com |  |  |
| 교보       | http://www.kyobo.co.kr         |        |                             |  |  |
| 우리아비바    | http://www.wooriaviva.com      | 롯데손보   | http://www.lotteins.co.kr   |  |  |
| 미래에셋     | http://www.miraeasset-life.com |        |                             |  |  |
| KDB      | http://www.kdblife.co.kr       | MG손보   | http://www.mggeneralins.com |  |  |
| 동부       | http://www.dongbulife.co.kr    |        |                             |  |  |
| 동양       | http://www.myangel.co.kr       | 흥국화재   | http://www.insurance.co.kr  |  |  |
| 메트라이프    | http://www.metlife.co.kr       |        |                             |  |  |
| 신한       | http://www.shinhanlife.co.kr   | 삼성화재   | http://www.samsungfire.com  |  |  |
| ING      | http://www.inglife.co.kr       |        |                             |  |  |
| KB       | http://www.kbli.co.kr          | 언내해상   | http://www.hi.co.kr         |  |  |
| 현대라이프    | http://www.hyundai-life.co.kr  |        | http://www.lig.co.kr        |  |  |
| NH농협     | http://www.nhlife.co.kr        | 니더는도   | http://www.tig.co.ki        |  |  |
| IBK연금보험  | http://www.ibki.co.kr          | 도브하재   | http://www.idonghu.com      |  |  |
| 교보라이프플래닛 | http://www.lifeplanet.co.kr    | 0구피세   | http://www.luongbu.com      |  |  |

※ 본 책자는 인터넷 공시실 홈페이지에서도 다운받으실 수 있으며, 추후 공시 내용 변경 등을 반영하여 인터넷 홈페이지 상에 지속적으로 업데이트할 예정이오니, 의견 주시면 참고하여 반영할 수 있도록 하겠습니다. 감사합니다.